## MEMBERS FIRST CREDIT UNION OF FLORIDA

snmsung pay

Using & Installing Samsung Pay

## USING SAMSUNG PAY®

1. Look for the following icons at checkout.

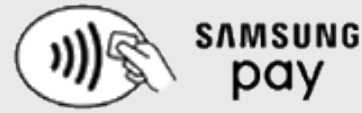

- 2. Swipe up from the home button. Or, select the Samsung Pay<sup>®</sup> app icon from your home screen or app tray.
- 3. Authorize payments by simply scanning your fingerprint or entering your PIN.
- 4. Lastly, hover your phone over the in-store card reader. Congratulations! You just paid!

## INSTALLING SAMSUNG PAY®

To add your Members First credit or debit card to Samsung Pay<sup>®</sup>, you will need a Samsung Galaxy Note<sup>®</sup> 5, S6<sup>®</sup>, S6 active<sup>®</sup>, S6 edge<sup>®</sup>, S6 edge<sup>+®</sup>, S7<sup>®</sup>, S7 active<sup>®</sup> or S7 edge<sup>®</sup>. Setup is simple, follow the steps below to add your Members First credit or debit card to Samsung Pay<sup>®</sup>.

- 1. From the Home screen, go to Apps.
- 2. Select Samsung Pay<sup>®</sup>.
- 3. Touch Add or, if this is the first payment card being added, select Add a credit card or debit card.
- 4. Align your card inside the camera frame to automatically detect the card number and expiration date.
- 5. If your device cannot detect the card information or you would like to enter the information manually, select Enter card manually.
- 6. Enter the remaining information and touch Next.
- 7. If requested, enter your billing address and touch Next.
- 8. Review the terms and conditions, and then select Agree to All.
- 9. If necessary, select a method to authenticate your identity using a one-time password (OTP).
- 10. Enter the OTP and touch Submit.
- 11. Use your finger or a stylus to enter your signature and touch Save. If you are not satisfied with your signature, select Retry and sign again.
- 12. Tap Done to complete the process.
- 13. After your card is added to Samsung Pay<sup>®</sup>, it will be verified by the payment card network (i.e., Visa<sup>®</sup>, MasterCard<sup>®</sup> or American Express<sup>®</sup>) and the card issuer (e.g., MFCU). On average, verification will take approximately 5-10 minutes. During that time, you will be unable to use your card in Samsung Pay<sup>®</sup>.

If requested, follow additional steps to verify your card. After you confirm your Members First card has been added to your mobile device(s), you are ready to use Samsung Pay<sup>®</sup>.